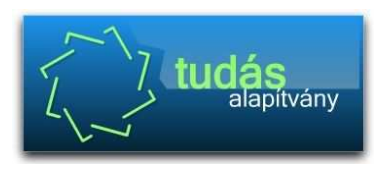

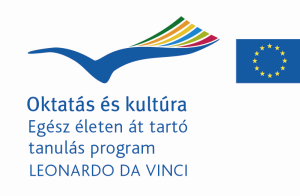

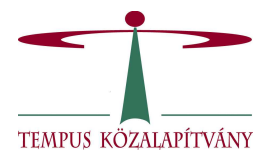

## HÓDMEZŐVÁSÁRHELY MEGYEI JOGÚ VÁROS ÖNKORMÁNYZAT VÁSÁRHELYI CSERESNYÉS KOLLÉGIUM

Könyvtárismertető

HunKat használata a Vásárhelyi Cseresnyés Kollégium Könyvtárában

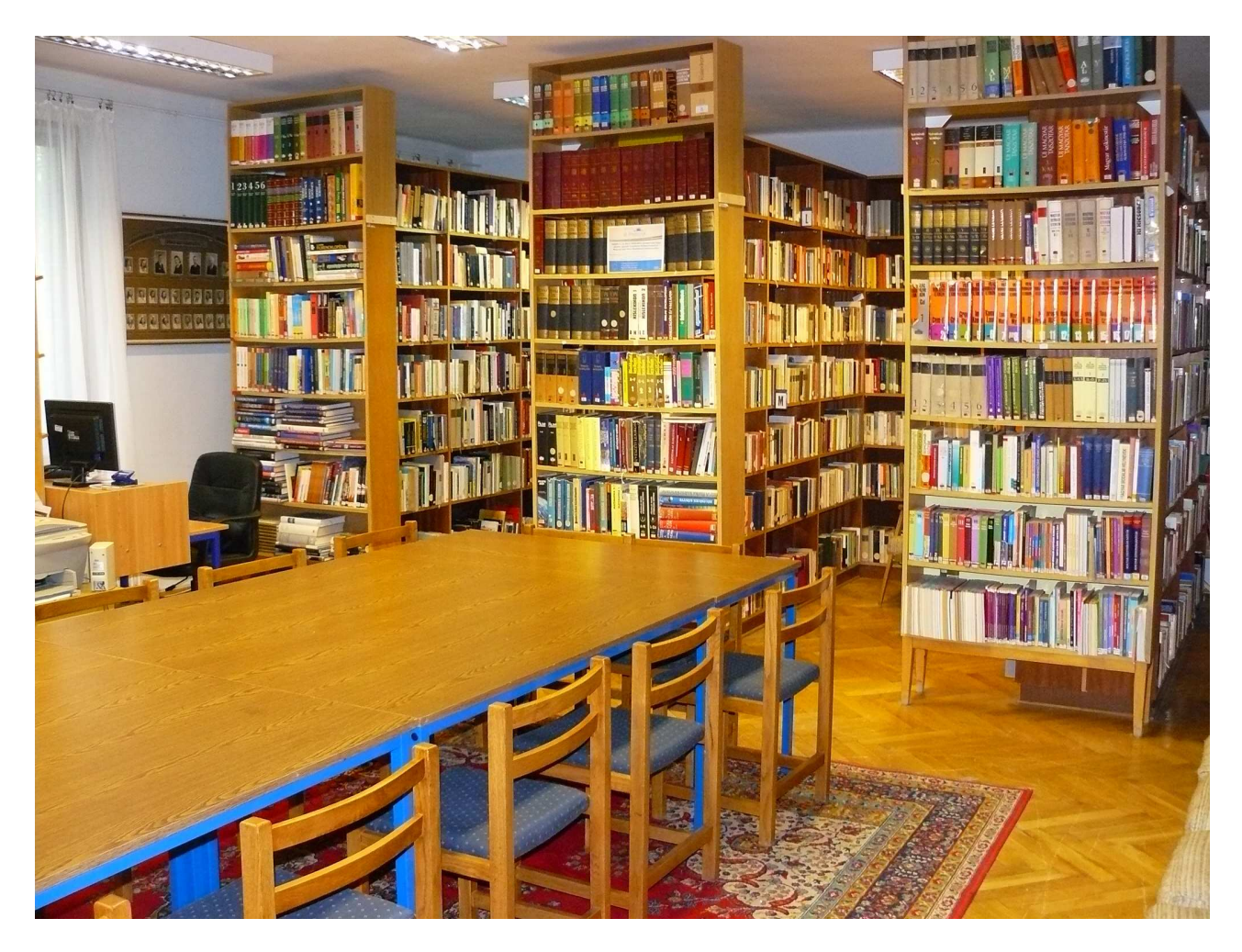

Készítette: Borbásné Sajti Emese

Hódmezővásárhely, 2010. február 15.

#### Bevezetés

A könyvtárat nyitvatartási időben (hétfő–csütörtök: 14–20 óráig) a kollégium diákjai, pedagógusai, adminisztrátorai és technikai dolgozói használhatják, és vehetik igénybe a szolgáltatásokat.

Könyvtári tag az lehet, aki tanévente regisztrálja magát. A könyvtárlátogató regisztrációs, kölcsönzői azonosító számot kap, mely alatt kölcsönzéseit és adatait regisztráljuk. Ha a könyvtárhasználó kollégiumi jogviszonyát megszünteti, köteles a kiíratkozási lapot a könyvtárossal is aláíratni (aki ellenőrzi van-e tartozása). Amennyiben nincs könyvtári tartozása, töröljük a nyilvántartásból.

Minden könyvtárhasználó (= beiratkozott tag, aki a könyvtárhasználat rendjét, szabályait elfogadta) köteles a könyvtár rendjét megőrizni. A beiratkozás és a szolgáltatások igénybevétele díjtalan (kivétel a másolatszolgáltatás és nyomtatás).

#### Könyvtári tagok számára biztosított térítésmentes szolgáltatások

#### Kölcsönzés, hosszabbítás, regisztráció az internetre

A könyvtári dokumentumok kölcsönzését, a kölcsönzési idő meghosszabbítását a kölcsönző pultnál (tanári asztalnál) rögzítjük. Szintén itt tartjuk nyilván az internetes szolgáltatásokra jelentkezőket is. Érkezési sorrendben történik a három számítógép igénybevétele, előjegyzéseket csak indokolt, tanuláshoz szükséges esetekben fogadunk el.

A dokumentumok kölcsönzési ideje 28 nap. A kölcsönző füzetben feltüntetjük a regisztrációs, kölcsönzői azonosító szám alatt a kölcsönzött dokumentumok darabszámát és a lejárati időt. Az egyidejűleg kölcsönözhető könyvek száma: 6 kötet. Hangzó anyagok (CD, CD-ROM, DVD, audió- és videókazetta) esetében: maximum 3 egység.

A helyben használható kézikönyveket, folyóiratokat a nevelőtestület tagjai, a kollégium diákjai a könyvtár zárása és másnapi nyitása közötti időre, illetve maximum hétvégére kölcsönözhetik.

A kölcsönzési határidő könyvek esetében: 4 hét, amely egy alkalommal meghosszabbítható, a hangzó anyagok kölcsönzési határideje: 3 nap. A könyvtár a kölcsönzési határidő lejárta után a késedelmes olvasót közösségvezetőjén keresztül figyelmezteti.

A megrongált, illetve használhatatlanná vált és elveszett könyvtári illetékességű dokumentumok kárát a kárt okozó köteles megtéríteni, amely könyv, folyóirat esetében a kártérítést jelent. Ennek összegét, ha a mű újra beszerezhető, a beszerzés ára; ha nem, az ún. gyűjteményi érték, antikvár becsérték határozza meg. Az egyszer már megtérített dokumentum árát – a dokumentum előkerülése esetén – a könyvtár nem téríti vissza.

A hangzó anyagok (CD, CD-ROM, DVD, audió- és videókazetta) rongálása esetén a teljes öszszegű megtérítésre, illetve az azonos, jogtiszta példány beszerzésére kötelezhető a kölcsönző.

A könyvtári tagok számára kölcsönözhető könyvek témacsoportos és hagyományos (betűrend – szakrend) elrendezésben találhatók.

#### Kölcsönözhető dokumentumok

- könyv
- videókazetta
- CD
- CD-ROM
- DVD
- audiókazetta
- folyóirat

A kölcsönzés feltétele a beiratkozás, mely egyben a könyvtárhasználati szabályzat elfogadását is jelenti. Az olvasók adatait (név, iskola, évfolyam, nevelőtanár neve, szobaszám) füzetben tartjuk

nyílván. A használat, illetve a kölcsönzés folytonosságát minden tanévben újrairatkozással nyilatkoztatják ki a használók.

A könyvtárból bármely dokumentumot csak a könyvtáros tudtával, engedélyével lehet kivinni, kölcsönözni. A tanév utolsó tanítási napjáig minden tanuló által kölcsönzött könyvnek vissza kell kerülnie a könyvtárba. A késedelmes tanulók felszólítása a nevelőtanárok közreműködésével valósul meg.

# Számítógép-használat (elektronikus információforrások használata, internet, szövegszerkesztés, táblázatkezelés stb.)

Az internetes szolgáltatást ingyenesen igénybe veheti minden beiratkozott olvasó. Gépfoglalás csak indokolt esetben lehetséges. Gépidő: naponta egy alkalommal max. 1 óra (ha van szabad gép, tovább is igénybe lehet venni).

Programokat és egyéb állományokat nem telepíthetnek fel a diákok. Munkájukat, valamint az internetről letöltött anyagokat lementhetik. Nyomtatási szándékukat a könyvtárosnál kell jelezniük.

A számítógép-használat feltétele, hogy a használó legyen tekintettel azokra, akik az olvasói térben egyidejűleg tanulnak, olvasnak, vagy dolgoznak.

## Folyóirat-olvasás

Az olvasótermi (azonos a kölcsönzői részleggel) folyóirat-tárolókon megtalálhatók a legfrissebb folyóiratok. A szolgáltatást minden könyvtárhasználó számára biztosítjuk.

A folyóiratot elolvasása után kérjük a helyére visszatenni. A kézikönyvekből, illetve folyóiratokból (nem kölcsönözhető dokumentumok) a könyvtárban lévő másoló igénybevételével lehet másolni (költségtérítés ellenében).

## Egyéb szolgáltatások

- videófilm-, DVD-nézés (158 DVD, 176 videókazetta)
- zenehallgatás (127 CD)
- CD-ROM használata (70 db)
- társasjátékok használata: a diákok 6 társasjátékot használhatnak helyben

## Költségtérítéses szolgáltatások

- nyomtatás
- fénymásolás
- faxolás

## Tájékoztatás

(segítség a tanulás során felmerült kérdésekben, helyi és online katalógus használata, információszolgáltatás)

A Vásárhelyi Cseresnyés Kollégium Könyvtárában kiemelt szerepet kap a könyvtári tájékoztatás, információk nyújtása a kollégiumi diákjainknak. A könyvtáros segítséget nyújt a könyvek kiválasztásában, egy-egy témakör (házi dolgozat) szakirodalmának összeállításában. Segítséget adunk a könyvek kikeresésében. Támogatjuk a diákokat a Huntéka számítógépes katalógus használatában, mely a tájékoztató munka segítségét szolgálja. Olvasóink önállóan, vagy a könyvtáros közreműködésével internetes keresésre, a könyvtár és más könyvtárak állományából való tájékozódásra vehetik igénybe segítségünket.

## Állományellenőrzés

A könyvtár állományát 2001. augusztus 29-től kezdve november végéig leltár alá vették. A könyvtári állomány ellenőrzése során mennyiségileg mérték fel a gyűjtemény dokumentumait, tételesen (leltárszám, dokumentum címe alapján) összehasonlítva az egyedi nyilvántartással. A teljeskörű leltározásra ez időben személyi változás miatt került sor.

Ezt követően a könyvtár állományát 2006. augusztus 24-től kezdve augusztus 30-ig ellenőrzés alá vettem. Az ellenőrzésre ismét személyi változás miatt került sor.

2006 őszén a könyvtári állomány mozgókép- (videókazetta, DVD), hanganyag- (kazetta, CD, hanglemez) és számítógépes multimédia-anyag dokumentumait mennyiségileg mértem fel, tételesen (leltárszám, dokumentum címe alapján) összehasonlítva a leltárkönyvekkel.

2007 júniusában a könyvtár állománya Dratsai Zsigmond, régi Cseresnyés-diák hagyatéka által kb. 4000 kötettel bővült, ezek állományba vétele és katalogizálása már a 2007/2008-as tanévben megkezdődött, a teljes katalogizálás és a Németh László Városi Könyvtárral közös katalógusba való feldolgozása folyamatos.

#### Katalogizálás

2004. januárjától lezárták a hagyományos cédulakatalógust, és áttértek a számítógépes nyílvántartás, adatbázis (HUNTÉKA) építésére. A HUNTÉKA építése folyamatos.

#### Kölcsönzés

A könyvtár nyitvatartási idejének kialakítása során messzemenően igyekeztünk igazodni a diákok igényeihez, így hétfőtől csütörtökig 14 órától 20 óráig áll az érdeklődők rendelkezésére; ezen túl a heti öt óra beszerzésre fordítandó munkaidőt a délelőtti, illetve a pénteki napokon oldom meg.

A könyvtár helyisége nem tagolódik külön kölcsönző- és olvasóteremre, viszont rendelkezik a helyben olvasás, tanulás számára alkalmas és megfelelő számú ülőhellyel, asztallal, világítással, ahol zavartalanul folyhat a felkészülés, esetleg nyelvi vagy egyéb szakköri foglalkozások.

#### Egyéb feladatok

A nyitva tartás ideje alatt (hétfő–szerda: 14–17 óráig, csütörtök: 14–20 óráig) minden segítséget megadok a tanulás és az egyéb területeken felmerülő kérdések, problémák megválaszolásához, megoldásához.

Idegen nyelv tanulásához hathatós segítséget tudok nyújtani (francia nyelvből). Ezen felül magyar nyelv és irodalomból a felzárkóztatás szintén megoldható, és az érettségire való felkészítésben is részt veszek. Kiemelt feladatomnak tekintem a tanulók bevonását az önálló információszerzés folyamatába (katalógushasználat, kézikönyvek használata, internet világában való eligazodás, hasznos információkeresés stb.).

A szakmai vonalat tekintve elmondhatjuk, hogy jó kapcsolatokat tartunk fenn a társintézményekkel, különös tekintettel a Németh László Városi Könyvtárral, valamint részt veszünk a könyvtárosok részére szervezett szakmai találkozókon, továbbképzéseken, értekezleteken.

A 2009/2010-es tanév őszi szünetében (2009. október 25 – november 1.) Spanyolországban, Granadában részt vettem egy könyvtáros tanulmányúton a Leonardo da Vinci Program finanszírozásának keretében. A cél, a spanyol szakiskolai könyvtári, informatikai rendszerek tanulmányozása volt. Egyéb feladataim között szerepel, hogy a 2009/2010-es tanév szeptemberétől kezdve részt veszek a tanulói adatok nyilvántartásában, és ügyviteli feladatokat is ellátok.

#### A HunKat használata a Vásárhelyi Cseresnyés Kollégium Könyvtárában

A könyvtári OPAC-okban (Online Public Acess Catalogue kifejezés szó szerinti jelentése: hálózaton elérhető, mindenki által használható számítógépes könyvtári katalógus) különböző célból keresgélhet a könyvtári olvasó, illetve az, aki információt keres.

Az OPAC egy könyvtári integrált rendszer bibliográfiai adatbázisának a felhasználók által igénybe vehető visszakereső felülete. A Web-alapú Olvasói Katalógus (OPAC) modul az olvasó igényeit szolgálja ki. Az olvasó a HunTéka OPAC segítségével kereshet, böngészhet a katalógusban.

A könyvtári OPAC-okról elmondható, hogy a könyvtáros társadalom "nagy, kibővített katalógusai", hiszen ezekkel nemcsak a saját könyvtári állományában kereshet a felhasználó, hanem számos más könyvtárak katalógusaiban is.

Az alábbiakban a Vásárhelyi Cseresnyés Kollégium Könyvtára által használt katalógust szeretném bemutatni.

A **HunKat** a HunTékát használó könyvtárak virtuális, közös katalógusa (<u>www.hunkat.hu</u>). A Hun-Kat legfontosabb eleme a HunTéka WebOPAC-ot is kihasználó Monguz program. A Monguz egy platform-független keretrendszer, amely távoli információforrások közös felületen való lekérdezésére szolgál.<sup>1</sup>

## A HunKat katalógus használata

A katalógus segít a diákoknak a dokumentumok azonosításában, kereshetnek és böngészhetnek különböző típusú könyvtárak adatbázisaiban, illetve ha megtalálták a számukra szükséges dokumentumot, a példányok helyét is megállapíthatják.

A következőkben egy konkrét keresésnek és böngészésnek a menetét szeretném végigvezetni, a katalógus egyszerű felhasználását megkönnyítve. A keresésnél is és a böngészésnél is a Vásárhelyi Cseresnyés Kollégium kiadványára, *A vásárhelyi példa* című kötetre keresek rá.

1. lépés: a www.hunkat.hu cím beírása, majd belépés a katalógusba.

2. lépés: a Közös Könyvtári Katalógus keresési segédletet nyújt

Bal oldali menüpontok:

- Keresés
- Böngészés
- Információk
- Segítség

A keresésnek két fajtája is megtalálható a rendszerben: a pontos keresés és a gyors keresés.

3. lépés: keresés

Ha a **Keresés** menüpontra kattintunk, a rendszer az egyes bibliográfiai tételekben keres. Azokat a találatokat (rekordokat, eredményeket) adja ki, amelyekben megtalálható a felhasználó által beírt keresőszó. Ezen a keresési felületen kell kiválasztani, hogy a kiadvány mely tulajdonsága alapján akarjuk a keresést folytatni (lehet keresni címre, szerzőre, tárgyszóra, megjelenés évére, sorozati címre stb.).

<sup>&</sup>lt;sup>1</sup> Szepesi Judit: HunKat, a HunTékát használó könyvtárak közös katalógusa című könyvtári útmutatója (http://kt20. mgk.u-szeged.hu/tempustankonyv/HunKat.pdf)

| HUN                                                                                                    | KAT Közös Könyvtári<br>Katalógus | Contra Contra Contra         |
|----------------------------------------------------------------------------------------------------|----------------------------------|------------------------------|
| Katsilogus<br>Katsilogus<br>Katsilogus<br>Böngészés<br>Információk<br>Segitség<br>Gyora kertésés<br>Szező<br>Cim | Szecző                           | Es •<br>Es •<br>Es •<br>Es • |

A keresési feltételek kiválasztása

4. lépés: az **Összes katalógus-**t legördítve ki kell választani, hogy melyik könyvtár adatbázisában akarok keresni. Pl. közművelődési könyvtárakból: kipipálom a Németh László Városi Könyvtárat

5. lépés: Cím mezőbe be kell írni a keresett dokumentum címét: A vásárhelyi példa

| C Monguz OPAC - Window | ws Internet Explo                                                                  | rer                                    |                                                                                                    |                                                                                                    |                                     |                                   |           |                                           |
|------------------------|------------------------------------------------------------------------------------|----------------------------------------|----------------------------------------------------------------------------------------------------|----------------------------------------------------------------------------------------------------|-------------------------------------|-----------------------------------|-----------|-------------------------------------------|
| 😋 🕞 🔻 🔊 http://www     | /.hunkat.hu/hunkat2tr                                                              | ee/index.jsp;jsessionid=DC/            | AE34F1FBD525192450B671                                                                                                    | 48B41452?page=search                                                                                                    |                                     | <ul><li>✓ 4<sub>7</sub></li></ul> | Google    | · Q -                                     |
| 😭 🏟 🌈 Monguz OPAC      |                                                                                    |                                        |                                                                                                    |                                                                                                    |                                     | 6                                 | • 🗟 · 🖶 · | 🔂 Lap 🔹 🌍 Eszközök 👻                      |
| 😪 🍄                    | Katalógus<br>Keresés<br>Böngészés<br>Információk<br>Segítség<br>Gyorskeresé<br>Cím | Szerző<br>Cím<br>Tárgyszó<br>Megjelené | A vásárhe  A vásárhe  S éve  Találat ab  Deszes katalógus  Eelsőoktatási könyttá  BCE Közporti kön  BCE Közgagatás  BCE Fotz Ferenci                                                                                                    | lý példa<br>Iak mérete: 10 v Keres<br>Tak<br>rak<br>si Kar Könytára<br>Könytár és Levéltár                                                                                                    | És<br>És<br>És<br>3 Toról           | ×<br>×<br>×                       |           | Eszközök -                                |
|                        |                                                                                    |                                        | BCE Közigazgatá     BCE Közigazgatá     BCE Entz Ferenc I     Esztergomi Hittud     Károly Róbert Főls     Kodolányi János f     Pázmány Péter Ka     SZIE Gdollói Tud     SZIE Áltatorvos-tu     SZIE Áltatorvos-tu     SZIE Áltatorvos-tu     SZIE Áltatorvos-tu | s kar Könyvtára<br>Könyvtár és Levéltár<br>ományi Főiskola<br>skola Könyvtára<br>Főiskola Könyvtára<br>atolikus Egyetem Jog- és Álla<br>tományi Könyvtár<br>dományi Könyvtár<br>Bölcsészeti Kar Könyvtára (J;<br>űszaki Főiskolai Kar Könyvtá | amtudományi Kar<br>ászberény)<br>ra |                                   |           |                                           |
|                        |                                                                                    | Monguz 2.3.9 (c) iKrei                 | Közművelődési könw     Corroske, Városi     Galgóczy Erzsébe     Huszár Gál Városi     Kistaludy Károly M     Miskolci Városi Kö     Szentesi Városi K     Szentesi Városi K     Construction Kulturál     Kit, Hun Téka 1.8 plugin (c)                            | tárak<br>Könyvtár<br>t Városi Könyvtár (Győr)<br>I Könyvtár (Mosonmagyaróvá<br>legyel Könyvtár<br>Gyvtár<br>In Kárnont és Könyvtár<br>In Kárnont és Könyvtár                                                                                  | r)                                  |                                   | <u></u>   |                                           |
|                        |                                                                                    |                                        |                                                                                                    |                                                                                                    |                                     |                                   | Internet  | at 100% 👻                                 |
| 🐉 Start 🔰 🖉 Mono       | guz OPAC - Wind                                                                    | 🖙 KINGSTON (E:)                        | 🗐 könyvtár haszna                                                                                                    | álati 🔟 Dokumentum I                                                                                                    | - Micro                             |                                   | HU        | < 1 (1 (1 (1 (1 (1 (1 (1 (1 (1 (1 (1 (1 ( |

6. lépés: A **Keresés** (gomb) lehetőségre kattintva megkapjuk a **találati ablakot**. Beállítható a keresési oldalon az is, hogy a rendszer egy oldalon hány találatot jelenítsen meg (10, 20, 25, 50, 100). A fenti beállításokat a **Törlés** gombbal szüntethetjük meg.

| 🖉 Monguz OP | AC - Windows Internet Explorer                               |                                                 |                                                                                                    |               |          | 🗖 🖻 🛛                    |
|-------------|--------------------------------------------------------------|-------------------------------------------------|----------------------------------------------------------------------------------------------------|---------------|----------|--------------------------|
| 00-         | http://www.hunkat.hu/hunkat2tree/i                           | index.jsp?page=result&new=1&bib1e               | 1ext=1003-0&search_term0=&logic=1&bib1ext=4-0&search_term1=A                                                             | +v 🔽 🍫 🗙      | Google   |                          |
| 🚖 🕸 🍘       | 1onguz OPAC                                                  |                                                 |                                                                                                    | <u>6</u>      |          | 🔹 🔂 Lap 🔹 🍈 Eszközök 👻 🎽 |
|             | HUNTÉKA                                                      | Közös Könyvtári                                 | ri Katalógus                                                                                                    | 4             |          | ~                        |
|             | Katalógus<br>Keresés<br>Böngészés<br>Információk<br>Seditség |                                                 | Találatok száma: 1 ( Cím=A vásárhelyi példa )                                                                            |               | ?        |                          |
|             | Gyorskeresés<br>Cím<br>Szerző                                | 1. <u>Avásárhelvi péld</u><br>tanévében / szerl | ida : emlékkötet a Cseresnyés Kollégiumról a diákotthon helvenedi<br>rk. Simon Ferenc [nvomtatott anyag], 2009<br>[1-10] | <u>k</u> NLVK |          |                          |
|             |                                                              |                                                 | Kijelölt rekordok exportja                                                                                               |               |          |                          |
|             |                                                              |                                                 |                                                                                                    |               |          |                          |
|             |                                                              |                                                 |                                                                                                    |               |          |                          |
|             |                                                              |                                                 |                                                                                                    |               |          |                          |
|             |                                                              |                                                 |                                                                                                    |               |          | _                        |
|             |                                                              |                                                 |                                                                                                    |               |          |                          |
| Kész        |                                                              |                                                 |                                                                                                    |               | Internet | <b>4</b> 100% 🔻          |
| 背 Start     | C Monguz OPAC - Wind                                         | KINGSTON (E:)                                   | könyvtár használati 📓 Dokumentum 1 - Micro 📳 Dokumen                                                                     | ntum2 - Micro |          | HU 🔦 🖲 🌒 🛄 🞯 🦁 14:42     |

Találati ablak

7. lépés: rákattintva a kiadványra további információkat kaphatunk meg

• bibliográfiai leírás

| Cím:             | A vásárhelyi példa : emlékkötet a Cseresnyés Kollégiumról a diákotthon |
|------------------|------------------------------------------------------------------------|
|                  | hetvenedik tanévében / szerk. Simon Ferenc                             |
| Dokumentumtípus: | Könyv (monografikus szint)                                             |
| Kiadás helye:    | Hódmezővásárhely                                                       |
| Kiadó neve:      | Hódmezővásárhely Megyei Jogú Város Önkormányzata                       |
| Megjelenés éve:  | 2009                                                                   |

- példányazonosító (CSK01707)
- raktári jelzet (370 V 56)
- lelőhely (Vásárhelyi Cseresnyés Kollégium; NLVK Helyismereti gyűjtemény; NLVK Gyermekkönyvtár; NLVK – Kölcsönzés, Tornyai János Múzeum)
- gyűjtemény
- besorolás (kölcsönözhető, nem kölcsönözhető)

- státusz (kölcsönözve, hozzáférhető, feldolgozás alatt)
- kölcsönzés lejárta (év, hónap, napra pontosan megadva)

| Monguz OPAC - Windows Internet Explorer   |                                                                                                    |
|-------------------------------------------|----------------------------------------------------------------------------------------------------|
|                                           | dex.jsp?from_page=result&page=details&dbname=database_nWk&bib1id=4&bib1field=0&term=VASARHELVI+P Y 🦘 🗶 Google 🔑                                                                                          |
| Segitség<br>Gyorskeresés<br>Cím<br>Szerző | Cím: Avásárhelyi példa : emlékkötet a Cseresnyés Kollégiumról a diákotthon hetvenedik                                                                                                    |
|                                           | tanévében / szerk. Simon Ferenc<br>Dokumentumtípus: Könyv (monografikus szint)<br>Kiadás helye: Hódmezővásárhely<br>Kiadó neve: Hódmezővásárhely Megyei Jogú Város Önkormányzata<br>Megjelenés éve: 2009 |
|                                           | Összes példány: 15 / jelenleg hozzáférhető: 11<br>Példányazonosító Raktári Lelőhely Gyűjternény Besorolás Státusz Kölcsönzés<br>Jejárta                                                                  |
|                                           | CSK01707 Vásárhelyi<br>CSK01707 Cseresnyés – kölcsönözhető hozzáférhető –<br>Köllégium                                                                                                    |
|                                           | 370. V Vásárhelyi<br><u>CSK01708</u> 370. V Seresnyés – kölcsönözhető hozzáférhető –<br>Kollégium                                                                                                    |
|                                           | 370 V Vásárhelyi<br><u>CSK01709</u> Seresnyés – kölcsönözhető hozzáférhető –<br>Ső Kollégium                                                                                                    |
|                                           | 370 v Vásárhelyi<br><u>CSK01710</u> 56 Kölégium<br>56 Kölégium                                                                                                    |
|                                           | 370 v Vásárhelyi<br><u>CSK01713</u> 56 Cseresnyés – kölcsönözhelő hozzáférhelő –<br>56 Kollégium                                                                                                    |
|                                           | 370 v Vásárhelyi<br><u>CSK01714</u> 370 v Cseresnyés – kölcsönözhető hozzáférhető –<br>56 Kollégium                                                                                                    |
|                                           | CSK01715<br>56 Kollégium - kölcsönözhető hozzáférhető<br>Kollégium                                                                                                    |
|                                           | CSK01885 370 V Vásárhelyi<br>CSK01885 56 Cseresnyés – kölcsönözhető hozzáférhető –<br>Kollégium                                                                                                    |
|                                           | CSK01886 370 V<br>56 56 Kollégium Vácárhelvi Cseresnyés – kölcsönözhető hozzá SEET NDD32 Antivirus<br>Uácárhelvi Vácárhelvi Tokéges, hogy a számkögép veszélynek van któve,<br>Uácárhelvi                |
| Start / Monguz OPAC - Wind                | * KINGSTON (E) 🖾 konyvtár használati                                                                                                    |

A keresőablak alatt található, az ún. **Keresőtörténet**, amelynek keretében sorszámozva, listázottan láthatjuk a korábbi kereséseket (30 perc után automatikusan törlődik).

A pontos keresés ezzel befejeződött, hiszen az általunk keresett dokumentumnak megtaláltuk a lelőhelyét, kiválaszthatjuk a lehetőségek közül melyik könyvtárból szeretnénk kikölcsönözni (pl. NLVK, Vásárhelyi Cseresnyés Kollégium, Tornyai Múzeum). A keresés találati ablaka mutatja a dokumentum raktári jelzetét is, így az olvasó könnyen (akár saját maga eligazodva) megtalálhatja a példányt az általa kiválasztott könyvtárban.

Ha nincs szükségünk pontos keresésre, választhatjuk a **Gyorskeresés** funkciót is, amely a baloldalon, a menüsor alatt található. Ebben az esetben csak annyi a feladatunk, hogy beírjuk a címet vagy a szerzőt a megfelelő helyre. A gyorskeresési funkciót használva nincs lehetőségünk arra, hogy kiválasszuk melyik könyvtár adatbázisában, szeretnénk keresni.

#### Böngészés

A böngészés és a keresés közötti különbség az, hogy a böngészést akkor használjuk, ha nem tudjuk az általunk keresett dokumentum pontos adatait (például, ha nem ismerjük a szerzőjét, vagy nem tudjuk a mű pontos címét).

Böngészni a következő indexekben lehet:

- szerző
- cím

- tárgyszó
- sorozat címe
- ETO
- kiadás helye
- gyártó / nyomda
- kiadó

1. lépés: ki kell választanom, hogy melyik könyvtár adatbázisában szeretnék keresni (pl. Németh László Városi Könyvtár)

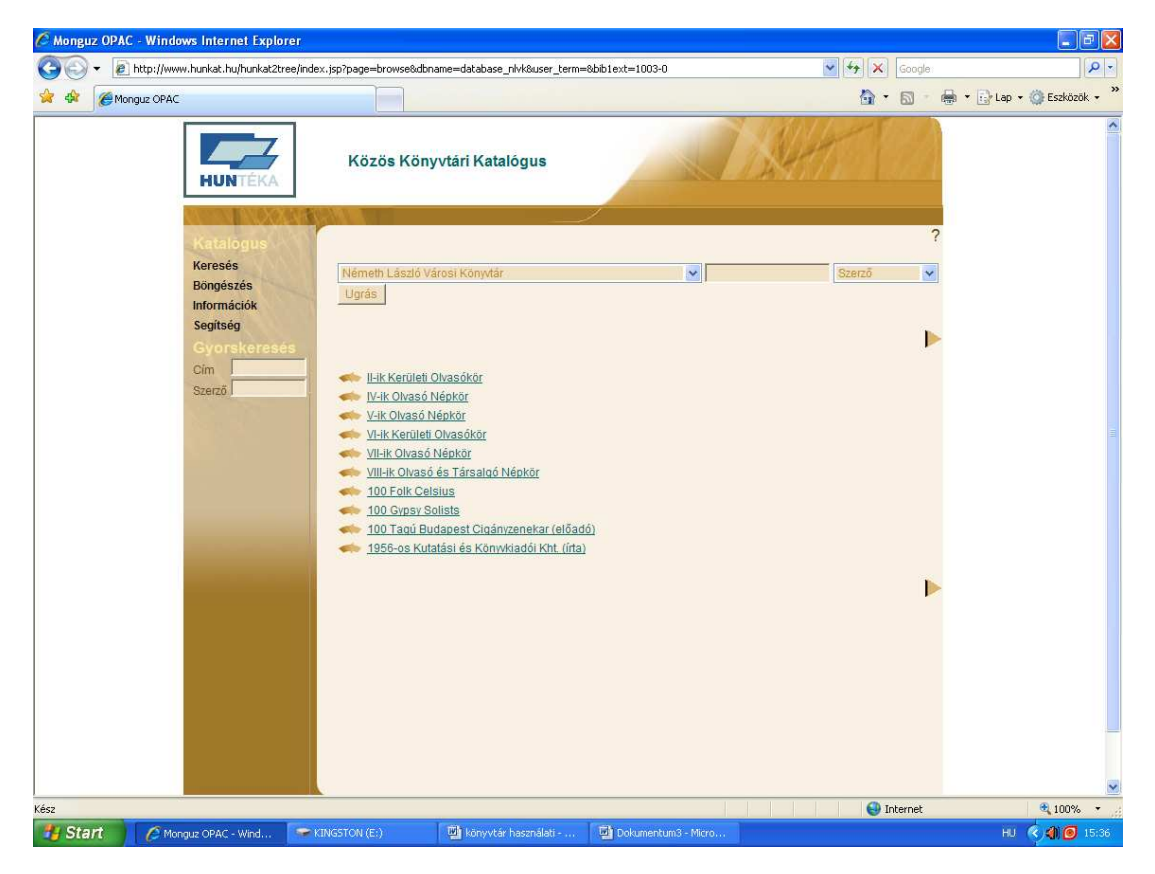

## Böngésző felület

2. lépés: be kell írni a keresőszót (pl. a szerző vezetéknevét: Jókai; találatként megkapjuk a könyvtárban lévő összes Jókai vezetéknevű szerzőt; a szerző teljes nevére kattintva megkapjuk a könyvtárban található összes műveinek listáját.

Ha az indexek közül kiválasztjuk a **Cím-**et, és egy szót írunk be, pl. **vásárhelyi**, a találati ablakban abc-sorrendben megjelenik az összes olyan mű, amelynek címében a **vásárhelyi** szó szerepel.

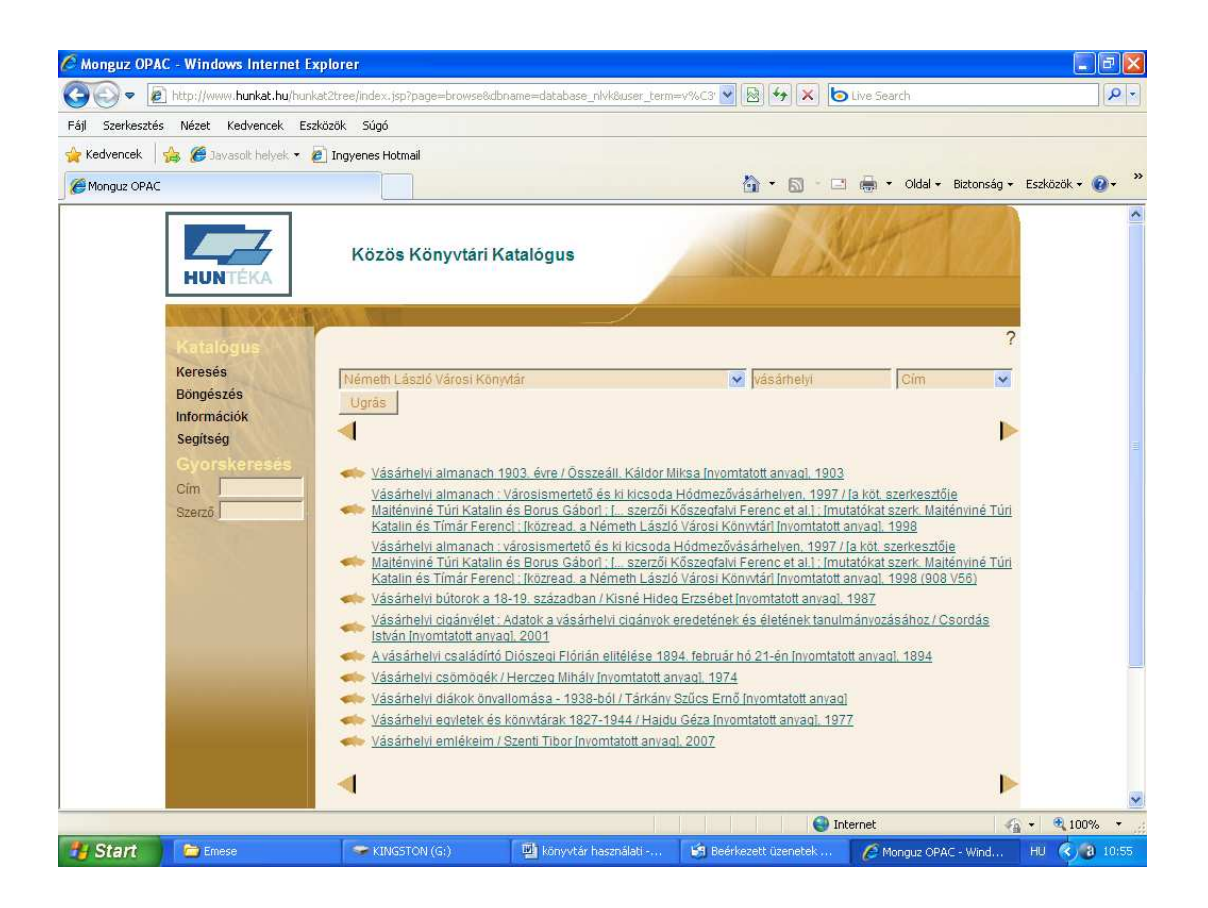

3. lépés: ha az általunk keresett kiadvány címét megtaláltuk, rákattintva bővebb adatokat kapunk a dokumentumról (a keresésnél is így kapjuk meg a példány részletes adatait).

Ha a böngészésnél az ugrás gombra kattintunk, a keresőszóval megegyező illetve megközelíthető értékhez jutunk. Pl. ha a szerzői indexet választjuk ki, és beírjuk az "adni" kifejezést, mivel nincs ilyen nevű szerzőnk, így automatikusan "Ádók János" szerzőre ugrik a rendszer.

## A találatok megjelenítése:

Kereséskor és böngészéskor is egy találati listát kapunk. Ha rákattintunk az egyes címekre, megkapjuk az aktuális dokumentum leírását, amely három formátumban jeleníthető meg:

- rövid
- részletes
- MARC

Bármelyik formátumot is választjuk ki, az Összes példány sorban láthatjuk, hogy hány példány található egy adott kiadványból az adott könyvtárban, és azoknak mi a kölcsönzési státuszuk.

Bővebb információhoz a kiadvány **Példányazonosító**-jára kattintva juthatunk, azaz a **Lelőhely** és a **Gyűjtemény** mezőből megtudhatjuk, hogy hová is menjünk az adott kötetért, a **Raktári jelzet** pedig abban segít, hogy konkrétan hol is találom meg a polcon a dokumentumot.

A Besorolás mező arról árulkodik, hogy a kiadvány kölcsönözhető vagy nem kölcsönözhető.

Példányazonosító: CSK01707
Cím: A vásárhelyi példa
Lelőhely: Vásárhelyi Cseresnyés Kollégium
Leltári szám: 19470
Besorolás: Kölcsönözhető
Raktári jelzet: 370 V 56

Információhordozó: nyomtatott anyag Ár: 2000,00 Státusz: Hozzáférhető Beszerzés forrása: Ajándék

#### Összegzés

A Vásárhelyi Cseresnyés Kollégium Könyvtárának szándéka a diákok számára szükséges ismeretekhez, információkhoz való egyenlő hozzáférés biztosítása (gyűjteményünket folyamatosan fejleszteni, tájékoztatni, biztosítani más könyvtárak állományának és szolgáltatásainak elérését), ezzel együtt diákjaink készségeit, képességeit fejleszteni.

A kollégium könyvtára kiemelt feladatot képvisel az intézményen belül a közösségi színterek kialakításában, hiszen a kollégiumban kevés olyan hely áll a diákok rendelkezésére, ahol koedukáltan programokat (szakkörök, korrepetálások, folyóiratok helyben olvasása, számítógép-használat, filmnézés, zenehallgatás, tanulás, beszélgetés stb.) szervezhetnének, vagy találkozhatnának. A könyvtár így nem csak "tudást" nyújt nekik, hanem célunk segíteni a közösséghez való tartozás érzésének kiteljesedését is.